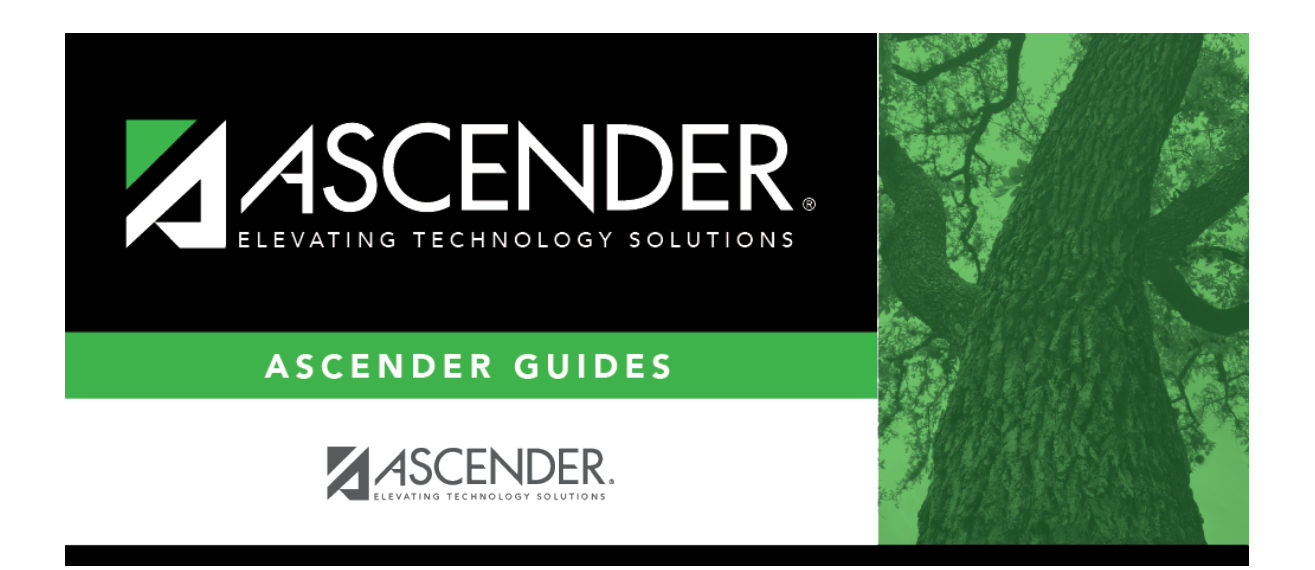

## attendance\_student\_individual\_posting\_period\_code

## **Table of Contents**

For each period where the student was absent or tardy, type or click it o select the posting code.

To delete an absence/tardy, type PR (Present) in the **Code** field and save.

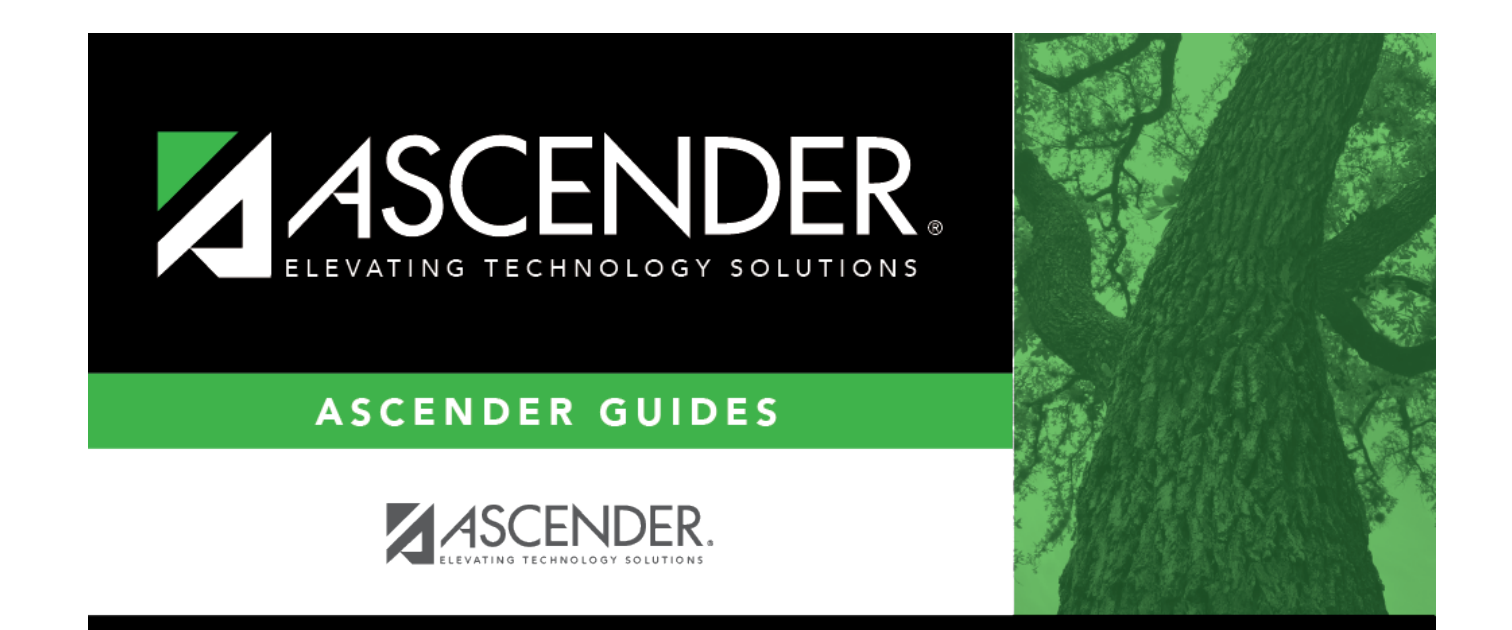

## **Back Cover**